## Handleiding laptop resetten naar fabrieksinstellingen Windows 10

- Zorg ervoor dat voordat u begint de laptop aan het stroom zit.
- Login op de laptop
- Open het startmenu en ga naar instellingen (tandwieltje).
- Klik op Bijwerken en beveiliging en links in het scherm op Systeemherstel

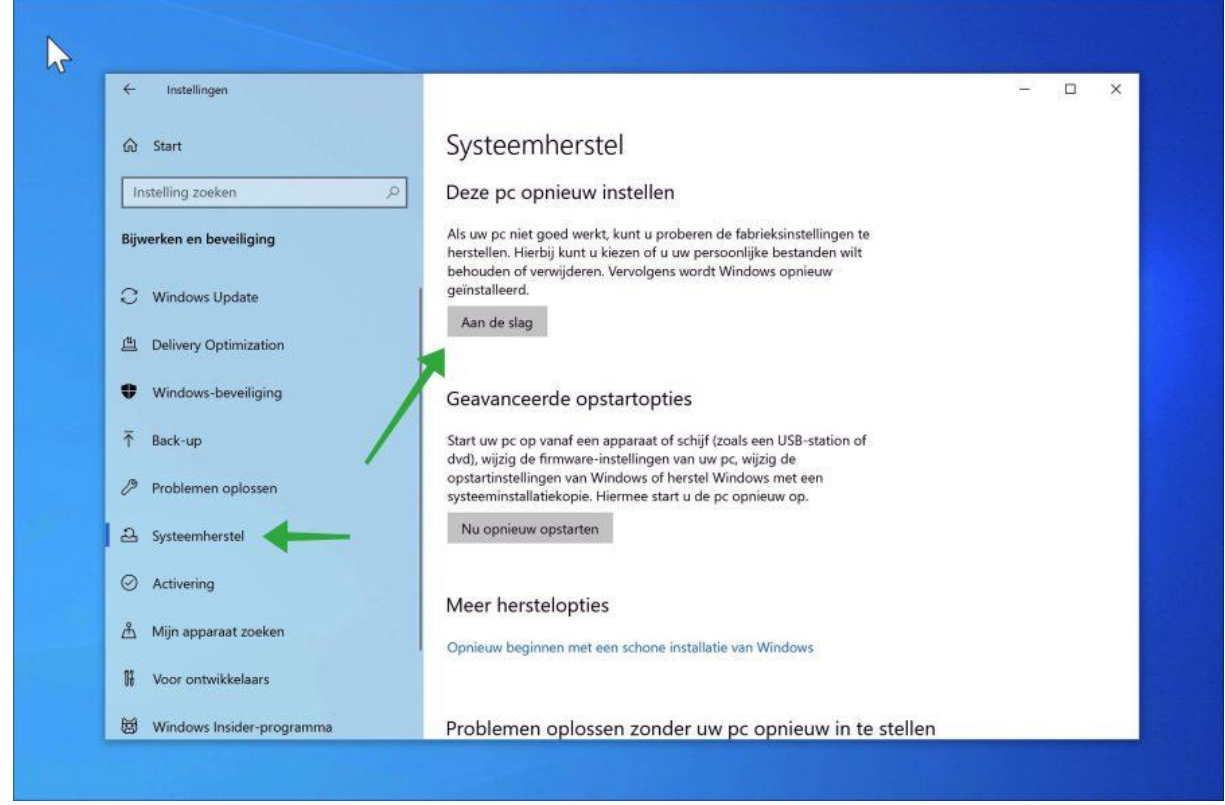

Bij deze pc opnieuw installeren klikt u op de knop aan de slag.

Deze pc opnieuw instellen

| <b>Mijn bestanden behouden</b><br>Apps en instellingen worden verwijderd, maar uw persoonlijke bestanden worden<br>bewaard. |                           |                    |                  |  |  |
|----------------------------------------------------------------------------------------------------|---------------------------|--------------------|------------------|--|--|
| <b>Alles verwijderer</b><br>Hiermee verwijder                                                                               | ı<br>t u al uw persoonlij | ke bestanden, apps | en instellingen. |  |  |
|                                                                                                    |                           |                    |                  |  |  |

•

.

- Kies hier voor de optie "Alles verwijderen"
- Bij sommige laptops krijg je een scherm "Aanvullende instellingen" klik dan op volgende

| Downloaden uit de cloud<br>Windows downloaden en opnieuw installeren |                                                                                                    |                                                                                                    |                                                                                       |                 |           |  |
|----------------------------------------------------------------------|----------------------------------------------------------------------------------------------------|----------------------------------------------------------------------------------------------------|---------------------------------------------------------------------------------------|-----------------|-----------|--|
| Lokaal op<br>Windows                                                 | <b>Lokaal opnieuw installeren</b><br>Windows opnieuw installeren vanaf dit apparaat                                                                 |                                                                                                    |                                                                                       |                 |           |  |
| Voor het do                                                          | wnloaden vanuit                                                                                                    | de cloud kunne                                                                                                 | n meer dan 4 GB <u>c</u>                                                              | jegevens worden | gebruikt. |  |
|                                                                      |                                                                                                    |                                                                                                    |                                                                                       |                 |           |  |
|                                                                      |                                                                                                    |                                                                                                    |                                                                                       |                 |           |  |
| <u>Help mij bij</u>                                                  | het selecteren                                                                                                    |                                                                                                    |                                                                                       | Vorige          | Annu      |  |
| ecteer "L                                                            | okaal opnieu                                                                                                    | w installere                                                                                                   | n″                                                                                    |                 |           |  |
|                                                                      |                                                                                                    |                                                                                                    |                                                                                       |                 |           |  |
|                                                                      |                                                                                                    | nc opnieuw                                                                                                    | / in te stellen                                                                       |                 |           |  |
| K                                                                    | laar om deze                                                                                                    | pe oprirean                                                                                                    |                                                                                       |                 |           |  |
| K<br>D                                                               | laar om deze<br>oor de pc opnieuw in te<br>Alle persoonlijke bestar<br>Alle apps en programm<br>Alle wij viningen aan ing                           | e stellen, wordt het vo<br>nden en gebruikersac<br>ia's die niet werden m                                      | olgende verwijderd:<br>counts op deze pc<br>neegeleverd met deze pc                   |                 |           |  |
| K                                                                    | laar om deze<br>oor de pc opnieuw in te<br>Alle persoonlijke bestar<br>Alle apps en programm<br>Alle wijzigingen aan ins<br>it kan even duren, waar | e stellen, wordt het vo<br>nden en gebruikersac<br>na's die niet werden m<br>stellingen<br>na de pc opnieuw wo | lgende verwijderd:<br>counts op deze pc<br>neegeleverd met deze pc<br>rdt opgestart.  |                 |           |  |
| K                                                                    | laar om deze<br>oor de pc opnieuw in te<br>Alle persoonlijke bestar<br>Alle apps en programm<br>Alle wijzigingen aan ins<br>it kan even duren, waar | e stellen, wordt het vo<br>nden en gebruikersac<br>na's die niet werden m<br>stellingen<br>na de pc opnieuw wo | olgende verwijderd:<br>counts op deze pc<br>neegeleverd met deze pc<br>rdt opgestart. |                 |           |  |

• Kies voor "Opnieuw instellen"

٠

• Het opnieuw instellen van Windows 10 wordt voorbereid. De computer zal opnieuw worden opgestart als het is voltooid. Dit kan even duren.